## 國家發展委員會

109 年度政府網站易用性測試建議報告

00縣政府線上申辦系統-00縣6歲以下幼童全民健康保障自負額補助

執行單位:中華民國資訊軟體協會 中華民國 109 年 12 月

# 目錄

| - ` | 緣起]       | 1 |
|-----|-----------|---|
| ニ、  | 目的        | 1 |
| 三、  | 測試方法      | 2 |
| 四、  | 測試需求      | 2 |
| 五、  | 測試服務流程    | 3 |
| 六、  | 測試成員背景    | 3 |
| セ、  | 測試結果分析    | 4 |
| 八、  | 建議方案12    | 3 |
| 九、  | 結語18      | 8 |
| 附件- | - : 測試紀錄表 | 9 |

# 表目錄

| 表 | 1: | 關鍵步驟遇到的困難及使用行為 | . 4 |
|---|----|----------------|-----|
| 表 | 2: | 系統易用性量表        | . 6 |
| 表 | 3: | 網站服務優化順序       | 18  |

# 圖目錄

| 圖 | 1: | 「00縣6歲以下幼童全民健康保障自負額補助」服務流程關鍵步驟3 | } |
|---|----|---------------------------------|---|
| 圖 | 2: | 瀏覽器搜尋結果(1)7                     | 7 |
| 圖 | 3: | 瀏覽器搜尋結果(2)                      | ) |
| 圖 | 4: | 分類標題語意不明                        | } |
| 圖 | 5: | 關鍵字搜尋結果(1)9                     | J |
| 圖 | 6: | 關鍵字搜尋結果(2)9                     | J |
| 圖 | 7: | 服務說明頁的資訊呈現方式不符合民眾需求 10          | ) |
| 圖 | 8: | 現行網站表單設計(1)11                   |   |
| 圖 | 9: | 現行網站表單設計(2)11                   |   |
| 圖 | 10 | :現行網站表單設計(3)12                  | ) |
| 圖 | 11 | :現行網站表單設計(4)12                  | ) |
| 圖 | 12 | : 重要資訊未在適當的時機點出現 13             | ) |
| 圖 | 13 | : 頁面名稱設定 14                     | ŀ |
| 圖 | 14 | :「我的 e 政府」服務內容頁面 15             | ) |
| 圖 | 15 | :表單填寫範例16                       | ; |
| 圖 | 16 | :提供資訊範例                         | 7 |

### 一、緣起

政府網站是機關在網路世界的虛擬門市,政府網站設計良窳影響民眾對 機關服務的觀感與評價,其中網站易用性測試(Usability Test)扮演至關重 要的角色。依據國際 ISO 9241的定義,易用性為服務的使用者在特定情境中 為達特定目標,其所需具備之有效性(Effectiveness)、效率性(Efficiency) 與滿意度(Satisfaction)。簡言之,使用者在使用機關的服務時,是否有滿 足使用者的目標,使用情境是否具有效性及效率性,即為易用性。易用性測 試即是測試上述三個面向之內容,檢視服務對於使用者的表現。

為推廣政府網站易用性之設計理念,降低機關網站導入使用者測試門檻, 國家發展委員會(以下簡稱本會)於109年設立政府網站易用性測試群眾外包 (Crowdsourcing)服務,以出生、就學、就業、就養、終老、醫療、交通等與 民生常用上線網站為推動標的,涵蓋中央與地方政府網站,期透過群眾智慧 雲端測試群機制,提供機關便捷的網站使用者測試服務,降低機關網站導入 使用者測試門檻,以有效提升機關網站服務品質。

二、目的

機關經由政府網站易用性測試群眾外包(Crowdsourcing)服務,瞭解使 用者對網站服務的認知理解、情緒感受及阻礙問題,並可參考設計專家建 議,研擬網站精進之方向,從而提升網站服務易用性與親和性,建構以民 為本的政府網站服務環境。

1

三、測試方法

依據「政府網站服務管理規範」附錄:使用者中心設計建議(草 案)。易用性測試為執行步驟的關鍵任務之一,經常被用來作為檢驗網站 設計是否具有良好的使用者體驗,目的是檢視既有的網站與服務,其使用 者在操作的過程上碰到什麼問題與阻礙。測試步驟如下:

- (一)說明測試的目的與注意事項:讓測試者瞭解測試目的為協助機關提升 網站易用性,並提醒測試者測試前不需過度準備與檢視網站任務,同 時測試過程需透過側錄軟體進行側錄。
- (二)執行任務:本測試採用放聲思考法作為評核方法,完成指派之任務。 放聲思考法為引導使用者在每一個互動過程中,將其內心的想法用語 言表達,幫助設計專家掌握使用者心理。
- (三)填寫測試結果紀錄表:請測試者寫下每個步驟操作當下的狀況。
- (四)填寫系統易用性量表:請測試者填寫系統易用性量表,測量使用者使用服務的感受程度。
- (五)分析並提供建議:設計專家進行評估,依測試結果剖析流程可改善之 方法。
- (六)彙整測試結果:進行彙整建議草案並提供受測單位確認。

#### 四、測試需求

(一)基本資料

1. 申請單位:00 縣政府行政處資訊科

- 2. 申請時間: 109 年 8 月 10 日
- 3. 網站名稱:00 縣政府線上申辦系統

4. 網址:密

5. 網站目標族群:00 縣地方居民

(二)測試標的

1. 服務名稱:00 縣6歲以下幼童全民健康保障自負額補助

2. 服務目的:節省民眾往返時間

3. 测試目的:瞭解系統目前預約狀況及民眾實際操作便利性

4. 預期完成操作時間: 4 分鐘

5. 預期服務產出: 收到通知信件及後續有專人聯繫

### 五、測試服務流程

目前服務流程須操作7個關鍵步驟,如下圖1。

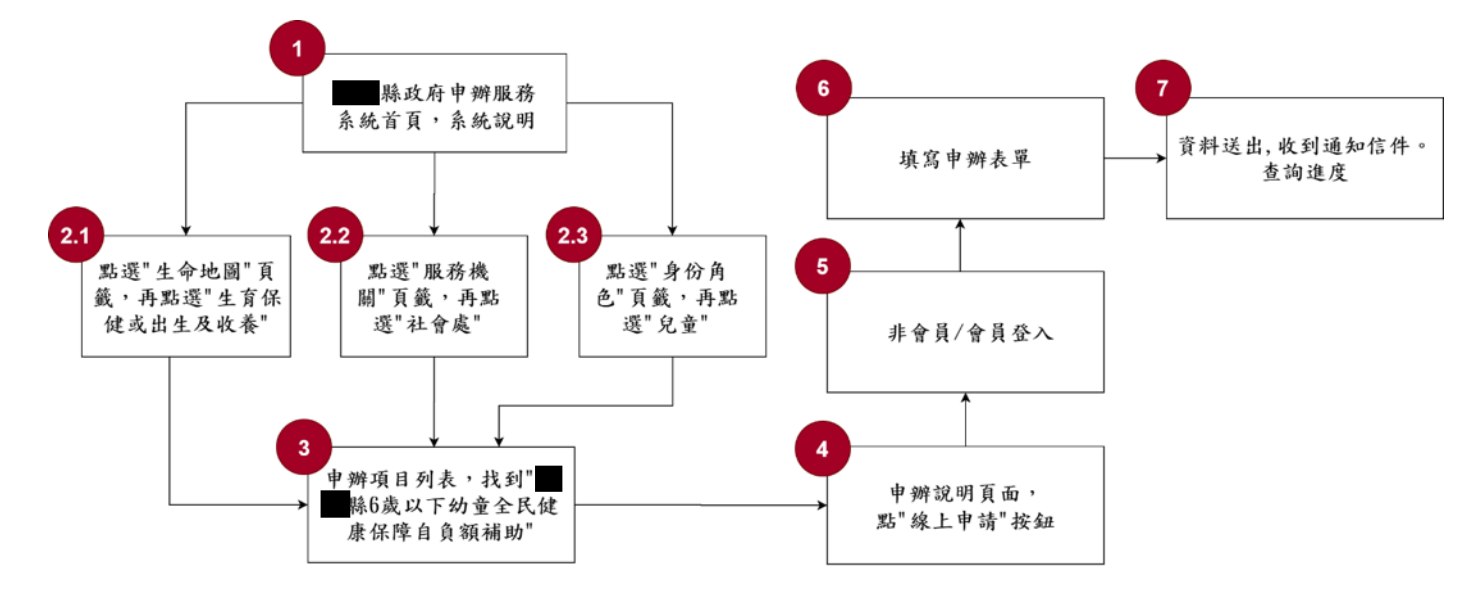

圖 1:「00 縣6歲以下幼童全民健康保障自負額補助」服務流程關鍵步驟

### 六、測試成員背景

依測試需求網站目標族群為00 縣地方居民,測試者以居住於00 縣 或家有6歲以下幼童為主,其它為輔。2位一般民眾與1位UX設計師進行 機關網站易用性測試,科技程度高,平常皆慣用電腦和智慧型手機聯絡與 工作相關事務。

- (一)測試者1:女性、39歲、自由業、臺北人、家有3-7歲嬰兒、未使用 過該網站、一天使用電腦2~3小時。
- (二)測試者2:女性、27歲、軟體技術人員、00人居住高雄、家有0-2 歲嬰兒、未使用過該網站、一天使用電腦6小時以上。
- (三)測試者3:女性、29歲、UX設計師、未使用過該網站、一天使用電腦 6小時以上。

## 七、測試結果分析

### (一)測試紀錄彙整

1. 關鍵步驟遇到的困難及使用行為,彙整如下表。

| = 1 | • | 田仁井 止 取い田 二 | 山田始兀仕田仁为 |
|-----|---|-------------|----------|
| 衣」  | • | 牏鋌刅蹴迺到      | 的困難及使用行為 |

| 關鍵步驟 |             | 遇到的困難     | 順利的原因  | 需注意的狀況    |
|------|-------------|-----------|--------|-----------|
|      | 進到「00 縣政府申辨 | 需要輸入「網站   | 無      | 民眾其實是需要符  |
|      | 服務系統首頁」     | 名稱」才能找到   |        | 合認知習慣的關鍵  |
|      |             | 該網站,但一般   |        | 字搜尋結果,才能找 |
| 1    |             | 民眾並不會知    |        | 到想要的入口。   |
| 1    |             | 道要輸入「00   |        |           |
|      |             | 縣政府申辨服    |        |           |
|      |             | 務系統」這個關   |        |           |
|      |             | 鍵字。       |        |           |
|      | 分别從三種管道進入   | 1. 測試者3:分 | 測試者1:有 | 政府敘述服務的用  |
|      | 「申辦項目列表」    | 類標題語意     | 三種分類方  | 詞與民眾的認知不  |
|      |             | 不明,民眾感    | 式,讓民眾可 | 一致。       |
|      |             | 到不解。      | 以依照自己  |           |
|      |             | 2. 測試者3:需 | 的方式,找到 |           |
|      |             | 要使用一字     | 需要的服務。 |           |
|      |             | 不漏的關鍵     |        |           |
| 2    |             | 字,才能搜尋    |        |           |
|      |             | 成功。(例如:   |        |           |
|      |             | 輸入「健保」    |        |           |
|      |             | 會找不到該     |        |           |
|      |             | 服務,而需要    |        |           |
|      |             | 輸入「全民健    |        |           |
|      |             | 康保險」才能    |        |           |
|      |             | 搜尋到)。     |        |           |
|      | 從「申辦項目列表」找  | 測試者 3:服務  | 測試者1:項 | 服務資訊缺乏整合。 |
|      | 到「00縣6歲以下幼  | 缺乏同一性,某   | 目不多,所以 |           |
| 3    | 童全民健康保障自負   | 些服務說明完    | 蠻容易找到  |           |
|      | 額補助」        | 整,某些服務資   | 的。     |           |
|      |             | 訊有所缺漏,缺   |        |           |
|      |             | 少統一的規範,   |        |           |

| 關鍵步驟 |            | 遇到的困難     | 順利的原因 | 需注意的狀況    |
|------|------------|-----------|-------|-----------|
|      |            | 整體欄位也不    |       |           |
|      |            | 一致。       |       |           |
|      | 進入「申辦服務頁面」 | 1.該項服務說   | 無     | 服務說明頁的內容  |
|      | 點「線上申請」按鈕  | 明没有說明     |       | 與資訊呈現方式不  |
|      |            | 該服務到底     |       | 符合民眾需求。   |
|      |            | 要申辨什麼     |       |           |
|      |            | 內容、會拿到    |       |           |
|      |            | 什麼補助、申    |       |           |
|      |            | 請條件限制。    |       |           |
|      |            | 2. 服務說明的  |       |           |
| 4    |            | 欄位以及欄     |       |           |
|      |            | 位的順序未     |       |           |
|      |            | 以民眾需求     |       |           |
|      |            | 出發。       |       |           |
|      |            | 3. 重要資訊(如 |       |           |
|      |            | 申辨流程)藏    |       |           |
|      |            | 在须下載的     |       |           |
|      |            | pdf 裡,民眾  |       |           |
|      |            | 易忽略。      |       |           |
|      | 選擇「會員/非會員」 | 進到此網站僅    | 無     | 申辦者與網站的關  |
|      | 登入方式       | 是為了申辨服    |       | 係不需要更進一步, |
|      |            | 務,不會想要加   |       | 會員機制反而造成  |
| 5    |            | 入會員, 也無法  |       | 民眾困惑。     |
| 0    |            | 在網站上看到    |       |           |
|      |            | 「會員」與「非   |       |           |
|      |            | 會員」之間的差   |       |           |
|      |            | 異。        |       |           |
|      | 填寫申辨表單     | 表單設計缺乏    | 無     | 表單沒有引導與防  |
|      |            | 規範,過於自由   |       | 呆機制,會影響送出 |
| 6    |            | 以至於不知道    |       | 申辦資料的品質,也 |
|      |            | 該怎麼填或是    |       | 造成承辦者後續處  |
|      |            | 否有填錯。     |       | 理麻煩。      |
|      | 送出資料,收到通知信 | 沒有明確告知:   | 無     | 送出申辨時,需要知 |
| 7    | 件,查詢進度     | 申辨完成、審核   |       | 道特定的資訊。   |
| '    |            | 天數、查詢管道   |       |           |
|      |            | 等重要資訊。    |       |           |

# 2. 測試者操作此服務時間較機關單位預期多<u>8</u>分鐘 完成平均時間: <u>12</u>分鐘

- (1) 測試者1:12分16秒。操作中有5個問題,可以自行解決。
- (2) 測試者 2:12 分 16 秒。操作中有 5 個問題,可以自行解決。
- (3) 測試者 3:12 分 44 秒。

# 3. 透過系統易用性量表(System Usability Scale, SUS)瞭解使用者的認同程度,本服務 SUS 分數<sup>1</sup>平均為<u>40.8</u>分(詳參表 2)。

使用者的感受來自於使用網站完的總體印象,此測量為使用網站 服務後施行,對每個題目進行 1-5 點評分(非常同意為5點,非常 不同意為1點)。根據易用性量表研究建議,SUS 分數均值為 68 分, 若測量分數在均值以下者,則表示其服務易用性急需改善。

| 序 | 問題                           | 測試者<br>1 評分 | 測試者<br>2 評分 | 測試者<br>3 評分 |
|---|------------------------------|-------------|-------------|-------------|
| 1 | 我想我會願意經常使用這個網站。              | 2           | 3           | 2           |
| 2 | 我覺得這個網站過於複雜。                 | 3           | 3           | 3           |
| 3 | 我認為這個網站很容易使用。                | 1           | 3           | 2           |
| 4 | 我想我需要有人幫助才能使用這個網站。           | 4           | 2           | 4           |
| 5 | 我覺得這個網站的功能整合得很好。             | 2           | 3           | 1           |
| 6 | 我覺得這個網站有太多不一致的地方。            | 2           | 3           | 5           |
| 7 | 我可以想像大部份的人很快就可以學會使用這<br>個網站。 | 2           | 4           | 2           |
| 8 | 我覺得這個網站使用起來很麻煩。              | 4           | 2           | 4           |

表 2: 系統易用性量表

<sup>&</sup>lt;sup>1</sup> 依 SUS 計算公式而得,奇數題將各題的分數減1,得到每題的分數;偶數題用5減去每一題的分數,得到每題 的分數。所有題目分數加總乘以2.5,即 SUS 總分。相關參考網站:<u>https://reurl.cc/R1qjDx</u>、 <u>https://reurl.cc/j5Wkpp</u>

| 序         | 問題                         | 測試者<br>1 評分 | 測試者<br>2 評分 | 測試者<br>3 評分 |
|-----------|----------------------------|-------------|-------------|-------------|
| 9         | 我很有自信能使用這個網站。              | 4           | 4           | 3           |
| 10        | 我需要學會很多額外的資訊,才能使用這個網<br>站。 | 4           | 2           | 4           |
| 總分        |                            | 35          | 62.5        | 25          |
| 分數均值 40.8 |                            |             |             |             |

(二) 關鍵議題

根據使用者測試的結果(請參見附件一),整理出5項關鍵議題。

- 1. 民眾不易從 Google 搜尋而順利進入網站
  - (1) 以「網站名稱」作為關鍵字的狀況

若輸入關鍵字「00 縣政府申辦服務系統」,第一個搜尋結 果就應該是民眾要進入的網站。然而,該搜尋結果卻是「00線 上申辦網站-首頁」。這兩者是同一網站不同名稱,不一致的用詞 會造成民眾的困惑,懷疑是否找到正確的網站,如圖2。

| Google | 此為輸入                                                            | 的關鍵字                                                | x q  |                                 | = | ۲ |
|--------|-----------------------------------------------------------------|-----------------------------------------------------|------|---------------------------------|---|---|
|        |                                                                 | 日前六 1東外 100                                         | I IR |                                 |   |   |
|        | F)和 223,000 現紙車 (田田田田 : 0.47 秒)                                 |                                                     | ]_   | 以「」」「「「」」」 作為頭鍵字<br>第一個投尋結果卻是「」 |   |   |
|        | 相形機關 使利生活 - 身分角色 · 會員堂人 華·<br>私立補習班立案<br>私立補習班立案, 更新日期: 103-11- | - 第四: 第六 · 改作項目<br>和解、調解與調處登記<br>利決 · 和解 · 調解與調處登記  | 1    | 但兩者明明就是同一個網路,部有不一致的名稱           |   |   |
|        | 54、申制說明,發布單位,数算處<br>查詢鏡度<br>線上申制(預約)將作詞機關或件()總                  | 日期:104-04-24、申前回38, 登記編<br>單一窗口案件違度查詢<br>單一家口案件違度查詢 |      |                                 |   |   |
|        | 和)面件追定者用 會員受入非會員<br>一<br>工務處                                    | 第一章○案件進度查測, 20時::●<br>-<br>章一窗口                     |      |                                 |   |   |
|        | 《注中财积论、数纪元集》。<br>上中财积论:::纳治导致:目首员                               | 登紀(單一會口), 臨欄 都市計畫<br>使用分賞證明(單一室口), 臨欄<br>線上         |      |                                 |   |   |

圖 2:瀏覽器搜尋結果(1)

(2) 以「民眾面臨情境」作為關鍵字的狀況

若以「民眾面臨情境(例如:00 6歲以下 健保自付額 線上)」作為關鍵字,能夠在第二個搜尋結果找到服務的入口。然而, 第一、二個搜尋結果的標題是完全相同的,且第二個才是正確的 服務入口,第一個僅是服務說明。因此,民眾需要花更多時間, 確認哪個頁面才是申請線上服務需要進入的,如圖 3。

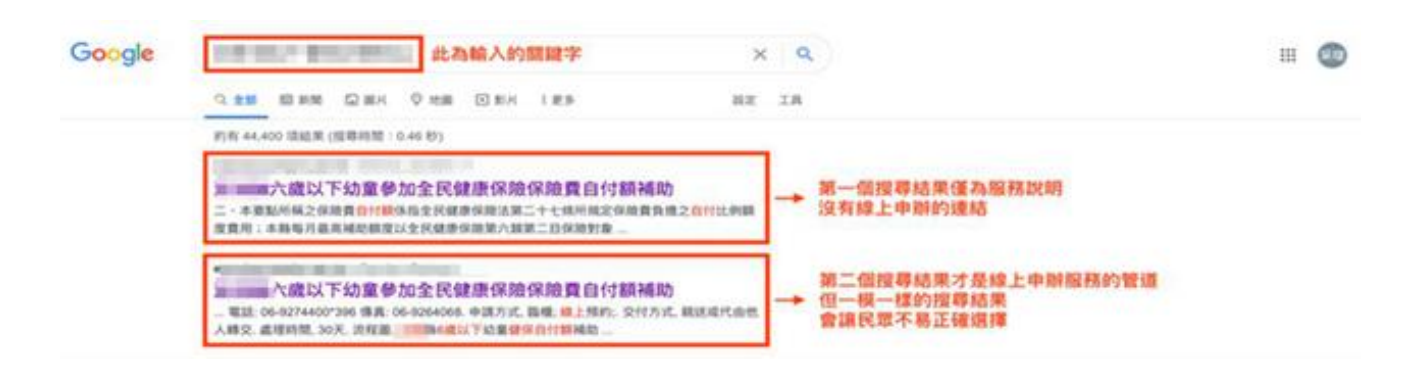

圖 3:瀏覽器搜尋結果(2)

2. 站內搜尋未使用符合民眾搜尋習慣的關鍵字,導致搜尋失敗

| <b>99.</b> 輸入目常生活中熟悉的問題字                                                                                                    | · E1 · · · · · · · · · · · · · · · · · · |  |
|----------------------------------------------------------------------------------------------------|------------------------------------------|--|
|                                                                                                    | S. Alles                                 |  |
| a state of the second second s |                                          |  |
|                                                                                                    | 14. C NW                                 |  |
| +0.40                                                                                                    | ******                                   |  |
| - GR2(*############                                                                                                    | 0                                        |  |
| R (CO) R + MARIN (C) R + ADR                                                                                                    |                                          |  |
| 德埃不對歐國尊的編務                                                                                                    | MA-M MALE MAN                            |  |
|                                                                                                    |                                          |  |
|                                                                                                    |                                          |  |
|                                                                                                    |                                          |  |
|                                                                                                    |                                          |  |

(1)分類標題語意不明,民眾感到不解(如圖4)。

圖 4:分類標題語意不明

(2)需要使用一字不漏的關鍵字,才能搜尋到所需服務。如:輸入 「健保」會找不到該服務,而需要輸入「全民健康保險」才能搜 尋到。(如圖5、圖6)

|                                                                                                    | TC AUC                   |                      | I BABA I ARMS       |                                          | 144   |
|----------------------------------------------------------------------------------------------------|--------------------------|----------------------|---------------------|------------------------------------------|-------|
|                                                                                                    | <b>尚年出来</b> 、10300       |                      | <b>a c</b>          |                                          | 1000  |
|                                                                                                    | ATTOEN   MERCHAND - NO.2 |                      |                     | C. Star                                  | 122   |
| ( 民衆不易                                                                                                    | 理解「生命地面」具                | 「使利生活」的分ま<br>(原分類中華技 | RAN )               |                                          | 2 F   |
| line and the second second                                                                                                    |                          |                      |                     | 10 10 10 10 10 10 10 10 10 10 10 10 10 1 | -     |
| Constant of the local division of the local division of the local | Par Portan               |                      | NAME AND ADDRESS OF | NACONAL DE                               | 200   |
| 8                                                                                                    | 9                        | 2                    |                     | 5                                        | F     |
| 2.00.000(15.)                                                                                                    | 20130-20-00-001 200 b    | ##X1818(9)           | MAR 121             | 101103.52-002.001 (N.S.)                 | The P |
| 2                                                                                                    | ര്ത                      | 1.00                 |                     |                                          |       |
| REALBY BE TO T                                                                                                    | NUME O 1                 | RURINE 23            | (* 82:06 ( vi )     | (00 Milling 20)                          |       |
|                                                                                                    | and the second second    | 23.00                | 100                 |                                          | 1     |

圖 5: 關鍵字搜尋結果(1)

| 中辦股務系統 *****   #***   #***   #***   #***                | 8828   BART      | JAN - |
|---------------------------------------------------------|------------------|-------|
| 全民就產保險。需要輸入完整的調量作為關鍵字<br>MPERT 至6種的。第上4種,第一至0、大專約約至20季至 |                  | ee to |
|                                                         |                  |       |
| 8.0                                                     | 6 BR 0 B10B/RM 0 |       |
|                                                         | +0.00            |       |
| · · · · · · · · · · · · · · · · · · ·                   | G                |       |
| · 全民總要保助與股市議                                            | GO               |       |
| · manuch我认为达量参加变代度参谋原保障者与计模块物                           | G                |       |
| 。2000小成以7北京中东主任建步保护保障自行即将政                              | GO               |       |
| R (TO) R - NRRR (C) R - RAR                             |                  |       |
| 才統夠找到需要的服務<br>因為翻鍵字需要一字不濕地對應                            | H2-R BALK BRR    |       |

圖 6: 關鍵字搜尋結果(2)

### 3. 服務資訊缺乏整合,易導致民眾困惑

目前各機關上傳到平臺的服務較為散亂,如:「死亡登記」這項服

務,就有五個相同標題的頁面,差異只在於分別屬於各鄉戶所上傳, 顯然是尚未整合完成,且服務說明頁的內容與資訊呈現方式亦無法有 效傳達資訊,以下分項說明:

(1) 服務說明頁的內容不符合民眾需求

某些服務的說明完整,某些服務資訊有所缺漏,可能根本沒 有說明到該服務到底在申辦什麼、會獲得多少補助,或申請條件 限制等,導致民眾需要另行 google 搜尋相關資訊。

(2) 服務說明頁的資訊呈現方式不符合民眾需求

首先,服務名稱應是重要標題,視覺上卻相當不明顯,無法 一眼辨認現在在申辦什麼服務。其次,服務說明頁的欄位以及欄 位的順序未依民眾的需求呈現,如:「發布單位」對民眾來說並不 是必要資訊,卻排在會先被閱讀到的第二順位。此外,與申辨服 務相關的重要資訊(如申辦流程)以檔案下載方式呈現,要下載 才看得到申辦流程,相當不直覺,如圖7。

| 六歳   | 以下幼童参加全民健康保險保險費自付額補助 服務名稱應是重要標題,卻不明顯,<br>無法一服辨認現在在申辦什麼服務 |
|------|----------------------------------------------------------|
|      | 更新日期:109~09-2                                            |
| 申辦說明 | 檢附相關申請資料申請<br>沒有說明到本項服務申辦後可以得到什麼                         |
| 發布單位 | 社會處 > 社工婦幼科 發布單位對民眾來說不重要,不需放在會先被看到的地方                    |
| 承辦單位 | 社會處 > 社工嫁幼科                                              |
| 申請方式 | 篮標;線上中辦;                                                 |
| 交付方式 | 親送或代由他人轉交                                                |
| 處理時間 | 30天                                                      |
| 流程圖  | ■■■6歳以下幼童健保自付顏補助流程圖 odt 結 pdf 含 doc 型 ●要说訊不應讓民眾際下載才檢際讓   |

圖 7:服務說明頁的資訊呈現方式不符合民眾需求

4. 目前表單設計導致民眾在填寫時感到困惑

(1) 缺乏填寫範例 (電話、郵局帳號),民眾容易填寫錯誤 (如圖 8)

| 補助對象或父母或監護人一方郵局帳號*<br>戶名* | 缺少填寫範例<br>民眾容易填寫錯誤<br>或不知道該如何填寫<br>例如:數字之間需不需要加「-」符號 |
|---------------------------|------------------------------------------------------|
| 郵局局號 *                    |                                                      |
| 型                         | *.png: *.jpg)                                        |

圖 8:現行網站表單設計(1)

(2) 欄位的方向不一致,導致民眾視線的移動不順暢(如圖9)

| <b>談上中辦</b><br>澎湖縣六歲以下約                                              | 幼童參加全民健康保險保險費自付額補助                                                          | ↑首頁>                                            | ↑ 首頁 > 申辦服務 > 生命地圖                  |  |
|----------------------------------------------------------------------|-----------------------------------------------------------------------------|-------------------------------------------------|-------------------------------------|--|
| <ul> <li>申請人姓名</li> <li>・手機</li> <li>・聯絡信箱</li> <li>・辦理機關</li> </ul> | 2個以上號碼時,中間<br>2個以上號碼時,中間<br>(現現用的增編 1)                                      | 左側為欄位<br>病馬區屬 右側為民眾填算                           | 寫區域                                 |  |
| 澎湖縣6歲以下幼童<br>本中講目前測試中。<br>受補助兒童戶籍地址<br>戶內有2名以上9<br>受補助兒童姓名。          | 全民健康保障自付额補助<br>請勿填寫<br>止。<br>記意,若分別設麵於不同之鄉(額、市、區)。請<br>〕(類類略考 *) [ \$) []]] | 上方為相<br><sup>分別填寫申請表</sup> 下方為目<br>與平行均<br>導致整份 | 間位<br>民眾填寫區域<br>真寫的方向不同<br>分表單缺少一致性 |  |
| 受補助兒童身分證书                                                            | 字號 •                                                                        |                                                 |                                     |  |
| 受補助兒童出生年月                                                            | 98.                                                                         |                                                 |                                     |  |

圖 9:現行網站表單設計(2)

| 甲類版物 植物毒蟲 單一號口 童韵進度 最新消息 聯始找們<br>母親連絡電話·                                                 |
|------------------------------------------------------------------------------------------|
| 申請人檢核事項・<br>私加速畫板流程・請先確認以下事項 「申請資格」是重要資訊<br>不該在表單最後才出現<br>而需要讓民眾一開始就確認                   |
| 本表單是否為受補助兒童父母或法定監護人本人填寫。                                                                 |
| 受補助兒童出生登記狀態*<br>是否出生登記或初設戶藉於澎湖縣,且法定監護人至少有一方設藉於澎湖縣一年以上                                    |
| 受補助兒童選移紀錄・ 且透過「必填+勾選」的方式確認重要資訊<br>受補助兒童是否有曾經選出澎湖縣紀錄 反而會導致民眾快速地勾選,忽略細詳內容<br>◎ 否           |
| 受補助兒童是否已辦理全民鍵保加保*<br>◎ <u>是</u>                                                          |
| 以上資料是否屬實。<br>申請本項補助。所提供以上資料皆維實填報,若有虛報不實情形經查獲者,除無條件繳回本項津貼外,顧負一切法律責任,並同<br>意提供個人相關資料供審查使用。 |
| <ul> <li>○ 我同意</li> <li>補助對象或父母或監護人一方部局帳號。</li> </ul>                                    |

(3) 重要的確認資訊以錯誤的時機及方式呈現(如圖10)

圖 10:現行網站表單設計(3)

(4) 段落區隔不明確,民眾不確定自己填寫到何處(如圖11)

| 申辦服務   福利專區   單一窗口   查詢進度   最新消息   聯絡我們                                                           |  |
|---------------------------------------------------------------------------------------------------|--|
| 中請人检核事項。<br>為加速審核派程,讓先確認以下事項                                                                      |  |
| 本表單是否為受補助兒童父母或法定監護人本人填寫。<br>○ <del>是</del>                                                        |  |
| 受補助兒童出生登記狀態。<br>是否出生登記成初設戶籍於澎湖縣,且法定監護人至少有一方設籍於影湖縣一年以上<br>2 是                                      |  |
| 受補助兒童邊移紀錄· 有嘗試以藍色小字區分段落<br>受補助兒童邊若有曾經還出澎湖轉紀錄 但卻沒有以更明顯的方式隔開不同的段落<br>導致民眾填寫時,仍然覺得內容繁多               |  |
| 受補助兒童是否已辦理全民辦保加保*<br>○是                                                                           |  |
| 以上資料是否屬實。<br>申請本項補助,所提供以上資料皆據實填緩,若有虛報不實情,經直獲者,除無條件繳回本項津贴外,顧負一切法律責任,並同<br>意提供個人相關資料供書查使用。<br>○ 我同意 |  |
| 補助對象或父母或監護人一方動局補號。<br>戶名。                                                                         |  |
|                                                                                                   |  |

圖 11:現行網站表單設計(4)

5. 重要資訊未在適當的時機點出現

民眾在送出申請表單後,系統雖有顯示「成功」的跳窗,但仍缺 乏此時會需要知道的特定資訊,讓民眾不確定下一步該如何進行,如: 去哪裡查詢進度、審核天數等資訊,如圖 12。

|        |                                                                                                    |                                      | NIX           |
|--------|----------------------------------------------------------------------------------------------------|--------------------------------------|---------------|
|        |                                                                                                    |                                      |               |
| 線上申辦   | 力量參加全民                                                                                                    | 成功                                   | > 申辦服務 > 身分角包 |
| •申請人姓名 | (STIMU)                                                                                                    | 中前貢料已送出,將書供處理,非會員登入者可至信箱取得查調驗<br>證碼。 |               |
| •洋棚    | 095882901                                                                                                    |                                      |               |
|        | and the second second se | 0%                                   |               |

圖 12: 重要資訊未在適當的時機點出現

### 八、建議方案

00縣政府線上申辦系統「00縣6歲以下幼童全民健康保障自負額補助」為提供民眾醫療資訊之服務,根據測試結果分析的5項關鍵議題「民眾不易從Google 搜尋而順利進入網站」、「站內搜尋未使用符合民眾搜尋習慣的關鍵字,導致搜尋失敗」、「服務資訊缺乏整合,易導致民眾困惑」、「目前表單設計導致民眾在填寫時感到困惑」及「重要資訊未在適當的時機點出現」,整理出5項建議方案,詳細說明如下:

(一) 各頁面名稱應設定精確

建議讓各頁面名稱的設定與頁面的內容一致,讓使用者在搜尋後、點選前,能一眼判斷出是否為自己需要的頁面,不需再猜測,以增加效

率性。可參考圖 13 桃園網路 e 指通的頁面名稱設定。

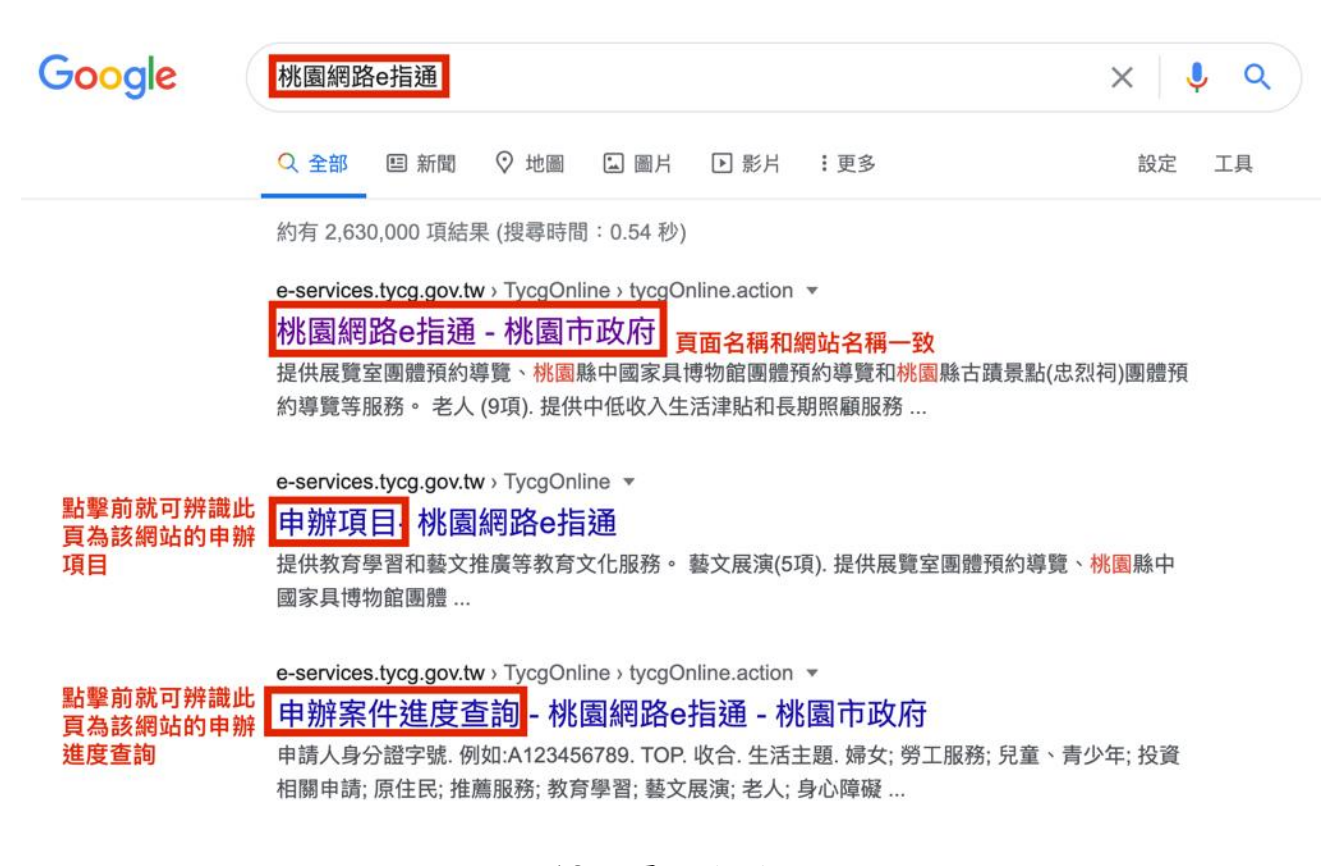

圖 13:頁面名稱設定

### (二)使用符合使用者習慣與想像的用詞

建議觀察民眾最常輸入的關鍵字,新增至各服務的關鍵字群組,適 度放寬關鍵字的相近詞、同義詞,以增加民眾搜尋到服務的可能性,如: 民眾輸入「健保」、「看醫生」的關鍵字,就能找到所有和「全民健康保 險」相關的服務。

(三) 服務內容頁的標題與欄位應視使用者的需求而定

對於民眾來說,「服務名稱」是他們首先要確認的點,因此必須要很明確、顯眼,可以一眼辨別。民眾最需要知道的資訊還有「服務內容」

「服務流程」、「應備物品」,這些重要欄位應該排序在上方,同時也 要確保這些欄位的資訊完整度,因為若缺少這些內容,民眾不易完成服 務申請。此外,目前某些服務流程甚至藏在 pdf 中,民眾可能會忽略這 個重要資訊。綜上所述,建議可參考圖 14「我的 e 政府」服務內容頁

| Advide 2 2000 で 2000 で 20000 で 2000 で 2000 0000 で 2000 0000 で 2000 0000 0000 0000 0000 0000 0000 0000 0000 |                                   | G Language   Y                   | 表<br>www.gov.tw                                           | ۵¢۵ ه               |
|----------------------------------------------------------------------------------------------------|-----------------------------------|----------------------------------|-----------------------------------------------------------|---------------------|
| <ul> <li>         ・ 首美, 及田田県, 中朝田君         <ul> <li></li></ul></li></ul>                                                                                                    |                                   | 想知道什麼?<br><sub>育兒津貼</sub>        |                                                           | ٩                   |
| ●       ●         ●       ●         ●       ●         ●       ●         ●       ●         ●       ●         ●       ●         ●       ●         ●       ●         ●       ●         ●       ●         ●       ●         ●       ●         ●       ●         ●       ●         ●       ●         ●       ●         ●       ●         ●       ●         ●       ●         ●       ●         ●       ●         ●       ●         ●       ●         ●       ●         ●       ●         ●       ●         ●       ●         ●       ●         ●       ●         ●       ●         ●       ●         ●       ●         ●       ●         ●       ●         ●       ●         ●       ●         ●       ●                                                                                                            |                                   |                                  |                                                           | ↑ 首頁 > 政府服務 > 申辦服務  |
| 線上申辦出生地登記       服務名稱是重要資訊、<br>以顧問的標題呈現       發佈單位:內政部戶政司         解務常要           中辦流程        以自然人憑證於內政部戶政司全球資訊網(https://www.ris.gov.tw) 提出申請,如經戶政事務所審查符合<br>申請資格者,於辦妥登記後,系統將再行以電子郵件通知當事人已辦理完成。         商物品 =          作業天数          予約協口          「如此服務的說明滿意嗎? ○ 滿意 ○ 普通 ○ 不滿意       送出                                                                                                    |                                   |                                  | 申辦服務                                                      | •                   |
| 勝務内容          時辦流程          申辦流程          申辦流程          申辦流程          申辦流程          申辦流程          應備物品          作案天数                                                                                                    | I                                 | 線上申辦出生地登記<br>以顯眼的樹               | <b>建重要資訊,</b><br>票題呈現                                     | 發佈單位:內政部戶政司         |
| 应相初田 □       作業天数 □       聯絡窗口 □       び對此服務的說明滿意嗎?     滿意 ● 普通 ● 不滿意       送出                                                                                                    | 將民眾最需要知道服<br>務內容、流程、應備<br>物品排序在前面 | 服務內容□<br>申辦流程□<br>申請資格者,於辦妥登記後,現 | 全球資訊網(https://www.ris.gov.tw)提出申請<br>系統將再行以電子郵件通知當事人已辦理完成 | ∮,如經戶政事務所審查符合<br>℃。 |
| 聯絡窗□       聯絡窗□        び野山服務的説明滿意嗎?     ○ 滿意 ○ 普通 ○ 不滿意       送出                                                                                                    |                                   | 作業天教 🖬                           |                                                           |                     |
| び 我要線上申辦         你對此服務的說明滿意嗎?       ○ 滿意 ○ 普通 ○ 不滿意       送出                                                                                                    |                                   |                                  |                                                           |                     |
| 你對此服務的說明滿意嗎? ○ 滿意 ○ 普通 ○ 不滿意 送出 送出                                                                                                    |                                   | (                                | び 我要線上申辦                                                  |                     |
|                                                                                                    |                                   | 你對此服務的說明滿意嗎? 〇 滿意 〇 普通           | ● 「不滿意」 送出                                                |                     |
| 「日上一頁」(回最上面)                                                                                                    |                                   |                                  | RØ                                                        | (回上一頁)(回最上面)        |

圖 14:「我的 e 政府」服務內容頁面

### (四)引導民眾「填完」且「填好」表單

面。

目前表單雖然能讓民眾填寫完成,但因無防呆機制,且缺乏引導, 民眾即使能用猜測的寫完並送出申請表單,內容卻可能有許多錯誤,且 在填寫過程中易感到不確定而產生壓力,故表單欄位需要清楚的說明與 範例,以協助填表人填寫正確的內容,建議可參考圖15。

此外,此示意圖也透過文字「顏色」、「大小」、「間距」的編排, 塑造出有區隔的視覺動線,清楚區分欄位與範例的差異,降低民眾填寫 的壓迫感。

15

## \*個案基本資料 此區請填入「需被照顧者」的基本資料 \*個案姓名 需被照顧者之姓名(非申請人) 在欄位標題下方敘述要填什麼內容 例:王美華 \*聯絡電話 需被照顧者之聯絡電話(非申請人),手機號碼或市內電話皆可 例:0911000000 \*欲申請服務之種類 請勾選您本次想申請的服務項目。填寫「個案主要問題及需求」可以讓我們更清楚要推薦什麼服務給您 \*服務種類 本次想申請的服務項目,至少勾選1項 表單選項若是較專業的名詞,建議附上該服務項目的簡介,協助民眾選擇 居家服務 受過專業訓練的照服員到家中協助失能者,包含基本身體清潔、日常照顧、餵食、協助洗澡、陪同外出或就醫等 日間照顧 日照機構為白天無人照顧之失能者,提供文康休閒、復健與生活照顧等服務,減輕家屬壓力 居家護理 由護理師至需照護者家中。提供技術性護理服務,如身體評估、一般傷口護理、更換或拔除鼻胃管及護理等 個案主要問題及需求 非必填,但敘述需被照顧者的健康狀況與需求,可協助我們評估適合的服務 例:有帕金森氏症,可自行進食,但白天需要人在旁陪伴照顧。 欄位內建議直接提供填寫範例,讓民眾更清楚要怎麼寫

圖 15:表單填寫範例

(五) 在對的時間點提供對的資訊

民眾在送出申辦表單「後」的這個時間點,會需要確認自己「是否成功送出」,也會需要「審核等待天數」、「如何查詢進度」等重要資訊。 建議可在這個時間點,以明確顯眼的方式提供以上的重要資訊,透過清 晰的回饋感,降低民眾的不確定感,可參考圖 16。

| 甲辨肌               | 反形  | 另糸統 <sup>申辦服務   福利專</sup> | 單一面口   查詢進度                   | 最新消息 開絡我們 |
|-------------------|-----|---------------------------|-------------------------------|-----------|
| <b>線上申謝</b>       | 力强手 | 您已完成<br>系統需7天審核責          | 案件送件!<br><sup>料→請您耐心等候→</sup> |           |
| *申請人姓名            | (   | 查詢進度                      | 洽服務專線                         |           |
| •爭機               | 0   |                           | And interaction of the state  |           |
| *群格信箱             | 6   |                           |                               |           |
| - 140 110 100 111 | 12  | 音書>社工師幼科>                 |                               |           |

圖 16:提供資訊範例

以上5項建議方案,依據使用者測試過程中易發生中斷點與易用性3面 向評估,列出網站服務優化順序如下表3,依數字小為優先,即在使用者的操 作過程中,使用者是否能感受到立即性的改善,並解決主要問題為優先項目, 作為機關後續網站優化的參考依據。

關鍵議題 建議方案 易用性面向 優化順序 民眾不易從 Google 搜尋而 1. 各頁面名稱應設定 5 效率性 順利進入網站 精確 內搜尋未使用符合民眾搜 2. 使用符合使用者習 1 有效性 尋習慣的關鍵字,導致搜尋 慣與想像的用詞 失敗 2 服務資訊缺乏整合,易導致 3. 服務內容頁的標題 有效性 民眾困惑 與欄位應視使用者 滿意度 的需求而定 目前表單設計導致民眾在 4.引導民眾「填完」且 4 效率性 「填好」表單 填寫時感到困惑 滿意度 5. 在對的時間點提供 3 重要資訊未在適當的時機 效率性 點出現 對的資訊 滿意度

表 3:網站服務優化順序

### 九、結語

本易用性測試以評估網站服務流程現況為基礎,分析流程中之議題, 並提出協助服務提供者與服務使用者省工、省時之建議。

以上建議方案提供00縣政府線上申辦系統「00縣6歲以下幼童全 民健康保障自負額補助」服務未來精進方向與設計參考,建議後續可會同 利害關係人(包含服務提供者、服務使用者、系統開發廠商等),一同研擬 實際可落實之執行細節,讓政府網站服務品質更臻完善。

## 附件一:測試紀錄表

測試狀況數字與方框底色代表意義:1(白底色)→順利完成;2(黃底色)→有一些問題但可自行解決;3(紅底色)→無法完成,無法進入下一頁或是選錯

測試者1:

| 頁面 | 搜尋頁面              | 申辨服務系統首頁       | 申辦項目           | 六歲以下幼童健保自付額補   |
|----|-------------------|----------------|----------------|----------------|
| 名稱 |                   |                |                | 助              |
| 碰到 | 2. Seo 可以,這個網站的名稱 | 2. 首頁提供的圖示有助於搜 | 1. 條列式的項目容易閱讀。 | 2. 申辦說明裡沒有提到補助 |
| 的狀 | 很籠統,需要明確知道有想      | 尋,卻也因為分類過細導致   |                | 多少錢?這是家長最關心的項  |
| 況或 | 申請的服務才會搜尋。        | 選擇有疑慮。         |                | 目之一。           |
| 問題 |                   |                |                |                |
|    |                   |                |                |                |
| 碰到 |                   | 2. 生命地圖語意抽象很難  |                |                |
| 的狀 |                   | 懂。             |                |                |
| 況或 |                   |                |                |                |
| 問題 |                   |                |                |                |

| 頁面 | 線上申辦-會員登錄   | 申辦資訊填寫      | 欄位除錯提醒1   | 欄位除錯提醒2     | 申辨成功    |
|----|-------------|-------------|-----------|-------------|---------|
| 名稱 |             |             |           |             |         |
| 碰到 | 1. 非會員與會員區分 | 2. 本申請目前測試  | 1.每個欄位都是必 | 1. 驗證碼錯誤提醒。 | 1.頁面清楚。 |
| 的狀 | 清楚          | 中,請勿填寫。     | 填,所以填錯回到錯 |             |         |
| 況或 |             | 這句話讓我以為資料   | 誤處有助於修改。  |             |         |
| 問題 |             | 先不要填,所以第一   |           |             |         |
|    |             | 次是完全空白就送    |           |             |         |
|    |             | 出。          |           |             |         |
| 碰到 |             | 1. 第二次嘗試填寫過 |           |             |         |
| 的狀 |             | 程順利。        |           |             |         |
| 況或 |             |             |           |             |         |
| 問題 |             |             |           |             |         |

測試者2:

| 頁面 | 00 縣政府申辦服務系  | 生命地圖            | 00 縣六歲以下幼童參   | 登入會員/申辦會員    | 登入會員       |
|----|--------------|-----------------|---------------|--------------|------------|
| 名稱 | <i>初</i> 1   |                 | 加全氏健康保險保險員自付額 |              |            |
| 碰到 | 1. 來到首頁點擊生育保 | 1. 點 0 0 縣六歲以下幼 | 1. 選擇線上申辦     | 2.發現要辦會員,這真的 | 1. 輸入測試用帳密 |
| 的狀 | 健            | 童參加全民健康保險保      |               | 令人覺得很麻煩,沒使用  |            |
| 況或 |              | 險費自付額           |               | 健保卡或自然人憑證也   |            |
| 問題 |              |                 |               | 很没有安全性的感覺    |            |
| 碰到 |              |                 |               | 1. 用測試帳號登入   |            |
| 的狀 |              |                 |               |              |            |
| 況或 |              |                 |               |              |            |
| 問題 |              |                 |               |              |            |

| 頁面 | 線上申辦00 縣六歲以 | 資料送出          | 0 0 縣政府申辦服務系    | 系統會員登入        | 查詢進度          |
|----|-------------|---------------|-----------------|---------------|---------------|
| 名稱 | 下幼童參加全民健康保  |               | 統               |               |               |
|    | 險保險費自付額     |               |                 |               |               |
| 碰到 | 1.填寫個資順利無礙  | 1. 成功將申請資料送出, | 3. 點下 OK 後跳回首頁, | 1. 線上申辨(預約)案件 | 1. 申辦項目顯示:待分案 |
| 的狀 |             | 點選 OK         | 但右上顯示:會員登入/     | >>登入會員        |               |
| 況或 |             |               | 註冊會員,讓人以為還需     |               |               |
| 問題 |             |               | 要再登入一次          |               |               |
| 碰到 |             |               | 1. 點擊查詢進度       | 2. 以為已經被登出還需  |               |
| 的狀 |             |               |                 | 要再登入, 沒想到是登入  |               |
| 況或 |             |               |                 | 狀態            |               |
| 問題 |             |               |                 |               |               |